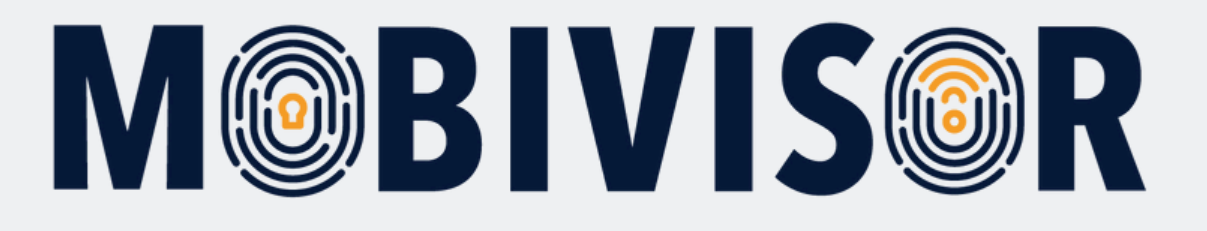

# MobiVisor Contacts: Einrichtung

Anleitung für **Admins**, um MobiVisor Contacts einzurichten und Kontake zu importieren

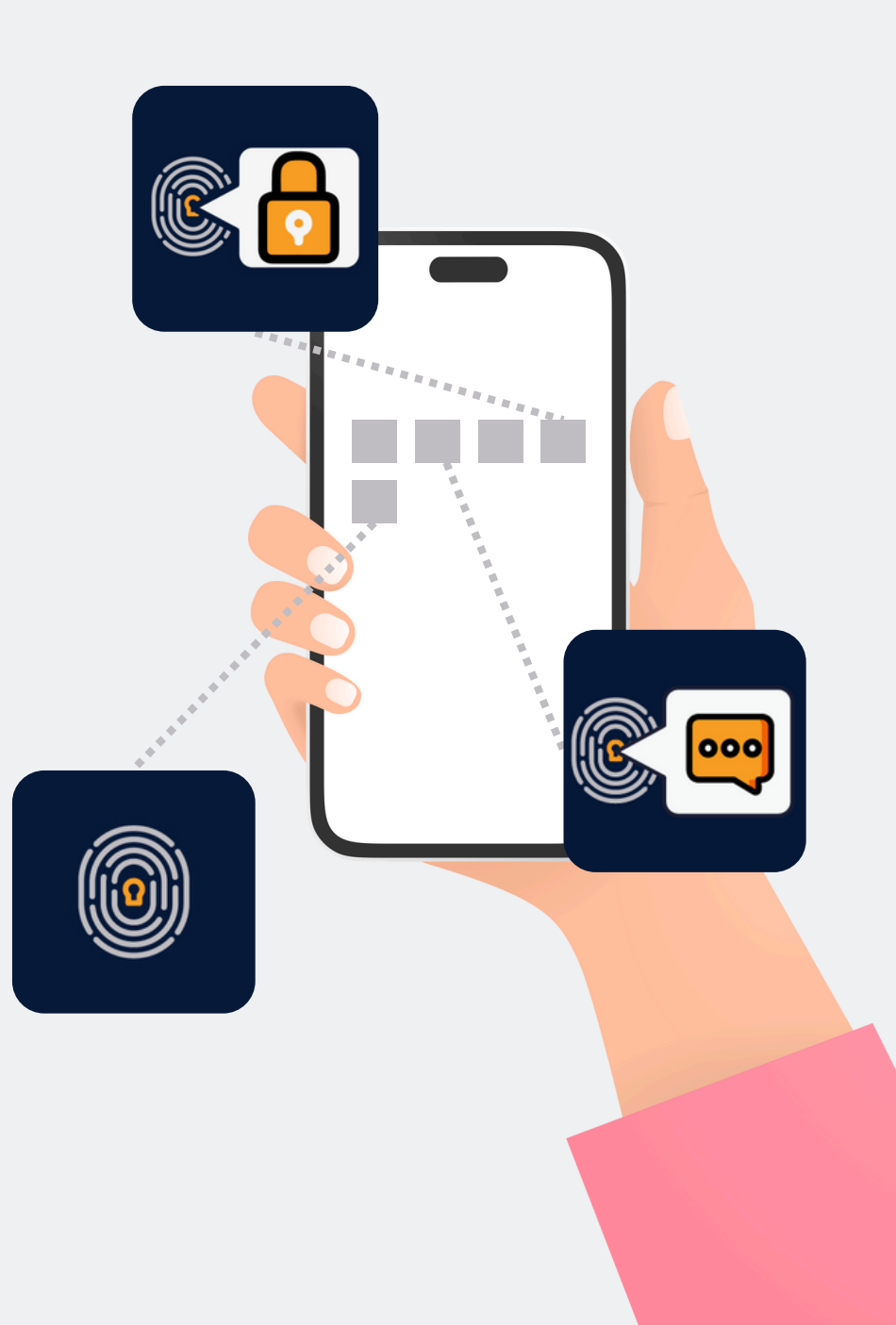

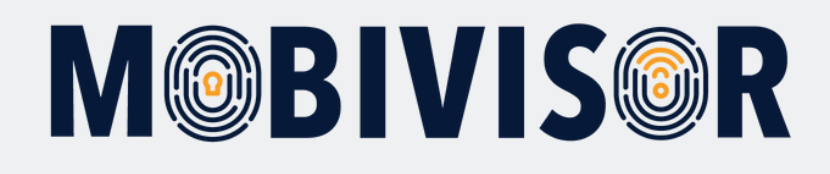

## Vorbereitung

- 1. MobiVisor Contacts muss auf Ihrer Domain freigeschaltet sein
- 2. Kontaktliste sollte vollständig vorliegen (entweder CSV oder VCARD zum Import)
- 3.Zum Login benötigen die User ggf. Benutzername & Passwort: Diese werden durch Sie bereitgestellt

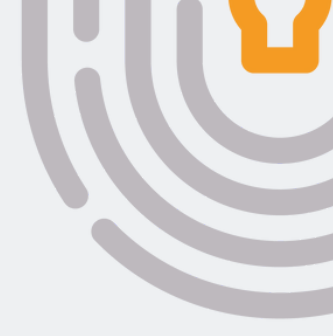

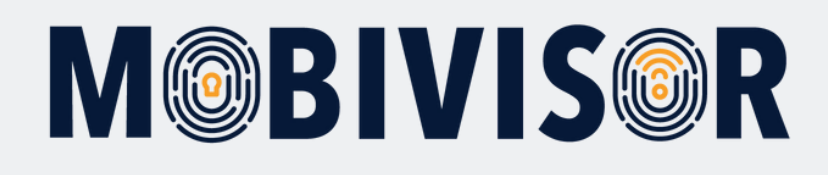

#### Auf den mobilen Geräten

- 1. Verteilen Sie die MobiVisor Contacts App auf den Geräten
- 2. Die User können sich über den Button "Mit MobiVisor einloggen" anmelden, um die Kontaktupdates zu erhalten

#### In der MobiVisor Domain

Schritt 1

Unter Einstellungen > Telefonische Kontakte

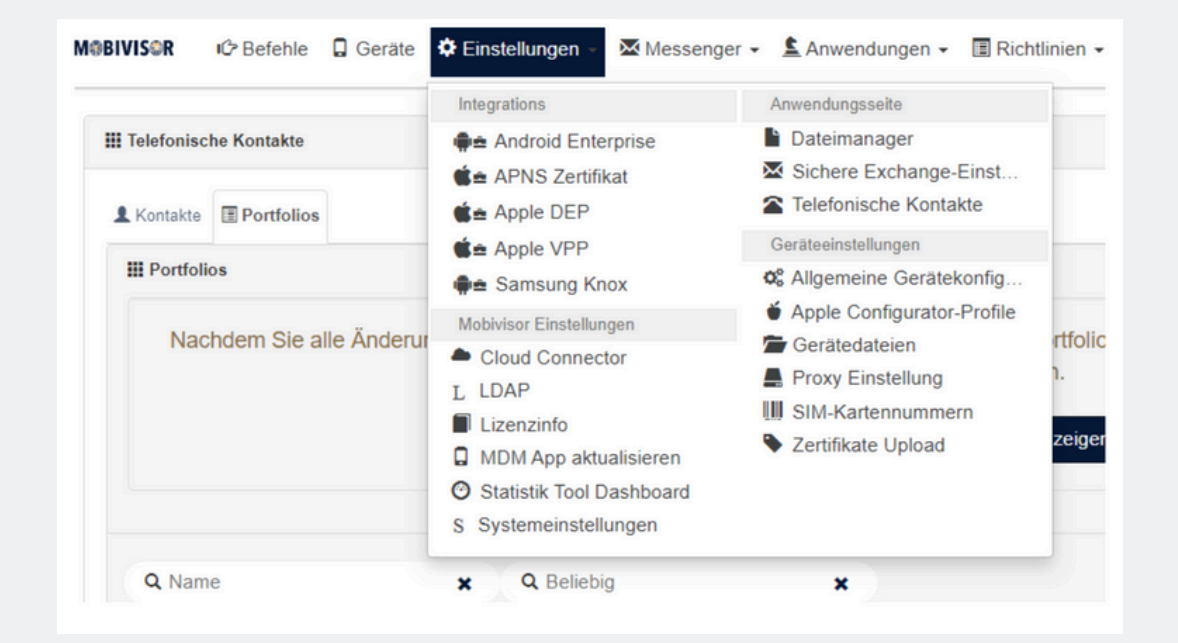

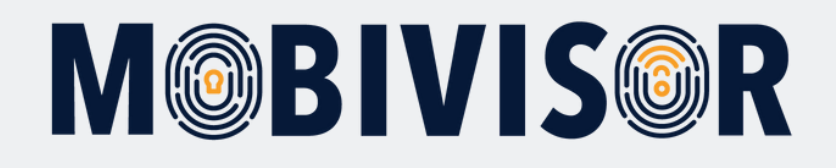

#### Gehen Sie zum Tab "Kontakte".

| Kontakte II Portfolios  |             |    |               |   |            |                 |        |                                     |
|-------------------------|-------------|----|---------------|---|------------|-----------------|--------|-------------------------------------|
| Kontakte                |             |    |               |   |            | + VCARD Im      | portie | ren 🛛 🕇 CSV Importieren 🛛 🕇 Hinzufü |
|                         |             |    |               |   |            |                 |        |                                     |
| Q Kontaktname           | ×           | ٩  | Beliebig      | × |            |                 |        |                                     |
| Alle Kontakte markieren | Kontaktname | 11 | Kontaktnummer |   | Portfolios | Aktualisiert am | 11     | Aktionen                            |
|                         |             |    |               |   |            |                 |        |                                     |

- Hier können Sie auswählen, ob eine VCR Datei oder eine CSV Datei importiert werden soll
- Für beide Dateiformate steht eine Beispieldatei mit der gültigen Formatierung bereit
- Alternativ können Sie Kontakte manuell eintragen

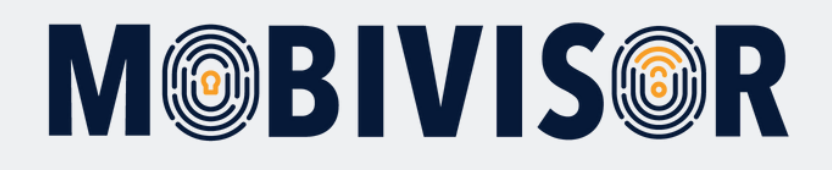

Wählen Sie zum Beispiel +VCARD importieren:

| Contakte III Portfolios                                                                                                    |
|----------------------------------------------------------------------------------------------------|
| III Kontakte                                                                                                    |
| VCARD Importieren:<br>• Unterstützte Versionen: v2, v3, v4<br>• Unterstützte Felder sind: 'N','FN','TEL','EMAIL','ADR','ORG','URL'                                                                                                    |
| BEGIN:VCARD<br>VERSION:3.0<br>N:Gump;Forrest;Mr.;<br>FN:Forrest Gump<br>ORG:Bubba Gump Shrimp Co.<br>TITLE:Shrimp Man<br>TEL;TYPE=WORK,VOICE:(111) 555-1212<br>TEL;TYPE=HOME,VOICE:(404) 555-1212<br>ADR;TYPE=HOME,VOICE:(404) 555-1212<br>ADR;TYPE=HOME,VOICE:(404) 555-1212<br>ADR;TYPE=HOME;;100 Waters Edge;Baytown;LA;30314;United States of America<br>ADR;TYPE=HOME:;;42 Plantation St.;Baytown;LA;30314;United States of America<br>EMAIL:forrestgump@example.com<br>REV:2008-04-24T19:52:43Z<br>END:VCARD |
| ↓ Die Beispiel herunterladen                                                                                                    |
| Eine Datei hinzufügen (*)<br>Datei auswählen Keine ausgewählt                                                                                                    |
| ★ Abbrechen                                                                                                    |

- Das angezeigte Format sollten Sie als Orientierung nehmen
- Sie können jedoch nicht benötigte Felder entfernen
- Über Datei auswählen laden Sie die VCARD hoch und über speichern werden die Kontakte importiert

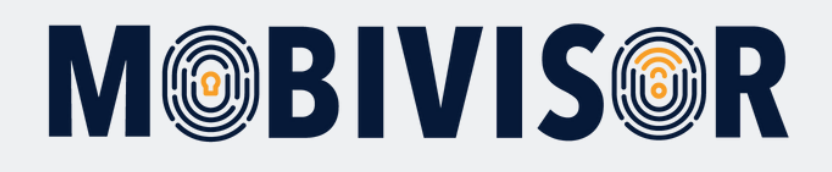

#### Die importierten Kontakte erscheinen nun in der Liste.

|                | Heim: (404) 555-121288888                    |                 |                  |                          |   |
|----------------|----------------------------------------------|-----------------|------------------|--------------------------|---|
| Alexander Fenk | Arbeiten: 017619028053<br>Heim:              | Test_HönischBau | 05/02/2024 16:17 | 🖍 Bearbeiten 📋 Löscher   | i |
| Andre Glausch  | Arbeiten: 017619028089<br>Heim:              | Test_HönischBau | 05/02/2024 16:17 | 🖍 Bearbeiten 📋 Löscher   | i |
| André Mende    | Arbeiten: 037224696009<br>Handy: 01621641461 | Test_HönischBau | 05/02/2024 16:17 | 🖍 Bearbeiten 🛛 📋 Löscher | i |

Sie können nun auch über das Feld "Bearbeiten" noch nachträglich bearbeitet werden.

#### Schritt 5

Gehen Sie nun zum Tab "Portfolios". Über den Button "Hinzufügen" legen Sie ein neues Kontaktportfolio an.

| Kontakte      | Portfolios     |            |                     |       |                                         |
|---------------|----------------|------------|---------------------|-------|-----------------------------------------|
| Portfolio     | 5              |            |                     | I     | 🕫 Benachrichtigung senden 🛛 🕂 Hinzufüge |
| <b>Q</b> Name | ×              | Q Beliebig | ×                   |       |                                         |
| Alle markie   | Name           | 11         | Anzahl der Kontakte | 11 AI | ktionen                                 |
|               | IOTIQ MDS Team |            | 0                   |       | Kopieren 💉 Bearbeiten 📋 Löschen         |
|               |                |            |                     |       |                                         |

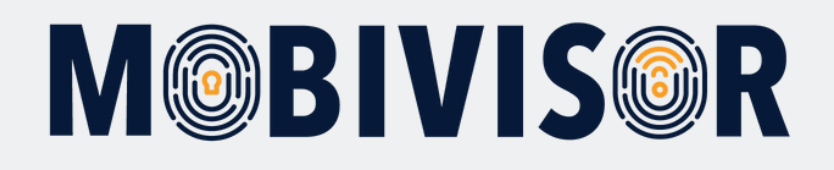

Das neue Portfolio erhält zunächst einen passenden Namen:

|                                  |                                                                                                    | 11                                                                                                    | Anzahl der Kontakte |                                                                                                    | 4               |
|----------------------------------|----------------------------------------------------------------------------------------------------|----------------------------------------------------------------------------------------------------|---------------------|----------------------------------------------------------------------------------------------------|-----------------|
| IOTIQ MDS Team                   |                                                                                                    |                                                                                                    | 0                   |                                                                                                    |                 |
| Test                             |                                                                                                    |                                                                                                    | 0                   |                                                                                                    |                 |
|                                  |                                                                                                    |                                                                                                    |                     |                                                                                                    |                 |
| Kontakte 🔳 Name                  | Benutzer III Gruppen                                                                                                    |                                                                                                    |                     |                                                                                                    | × Schlie        |
| Kontakte                         |                                                                                                    |                                                                                                    |                     |                                                                                                    | H Speicher      |
|                                  |                                                                                                    |                                                                                                    |                     |                                                                                                    |                 |
| Q Kontaktname                    | × Q Beliebig                                                                                                    | ×                                                                                                    |                     |                                                                                                    |                 |
|                                  |                                                                                                    |                                                                                                    |                     |                                                                                                    |                 |
|                                  |                                                                                                    |                                                                                                    |                     | 3 Kontakte werden a                                                                                                    | usgewählt       |
| Alle Auswahl                     | Kontaktname                                                                                                    | † Kontaktnummer                                                                                                    |                     | 3 Kontakte werden a                                                                                                    | ausgewählt)     |
| Alle Auswahl Alle unmarkieren    | Kontaktname I<br>Forrest Gump                                                                                             | Kontaktnummer<br>Arbeiten: (111) 555-1212<br>Heim: (404) 555-1212                                                                                                    |                     | C Kontakte werden a<br>Aktualisiert am<br>05/02/2024 16:17                                                                  | ausgewahlt)     |
| Alle Auswahl<br>Alle unmarkieren | Kontaktname J<br>Forrest Gump<br>Ece Kircali 2                                                                            | Kontaktnummer           Arbeiten: (111) 555-1212           Heim: (404) 555-1212           Arbeiten: (111) 555-1212           Heim: (404) 555-1212                                                                                                    | 666666<br>388       | Aktualisiert am           05/02/2024 16:17           02/02/2024 13:39                                                       | nusgewählt      |
| Alle Auswahl<br>Alle unmarkieren | Kontaktname     J       Forrest Gump     I       Ece Kircali 2     I       Alexander Fenk     I                           | Kontaktnummer           Arbeiten: (111) 555-1212           Heim: (404) 555-1212           Arbeiten: (111) 555-1212           Heim: (404) 555-1212           Arbeiten: (111) 555-1212           Arbeiten: (111) 555-1212           Heim: (404) 555-1212                                                                                                    | 666666<br>388       | Aktualisiert am           05/02/2024 16:17           02/02/2024 16:17                                                       | nusgewählt<br>I |
| Alle Auswahl Alle unmarkieren    | Kontaktname     J       Forrest Gump     I       Ece Kircali 2     I       Alexander Fenk     I       Andre Glausch     I | Kontaktnummer           Arbeiten: (111) 555-1212           Heim: (404) 555-1212           Arbeiten: (111) 555-1212           Arbeiten: (111) 555-1212           Arbeiten: (101) 555-1212           Arbeiten: (101) 555-1212           Arbeiten: (101) 655-1212           Arbeiten: (1076) 9028053           Heim:           Arbeiten: 017619028089           Heim: | 666666<br>388       | Aktualisiert am           05/02/2024 16:17           02/02/2024 16:17           05/02/2024 16:17           05/02/2024 16:17 | nusgewählt)     |

- Das Portfolio in dem gearbeitet wird, ist GRÜN markiert
- Die importierten Kontakte werden unten aufgelistet
- Wählen Sie die Kontakte, die zum Portfolio gehören sollen aus
- Klicken Sie auf SPEICHERN

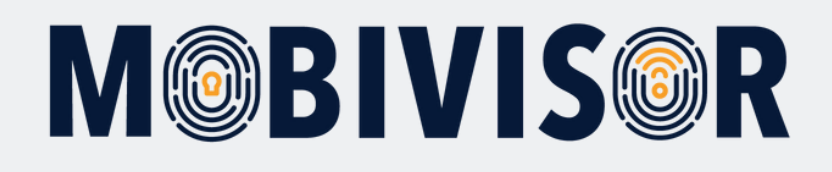

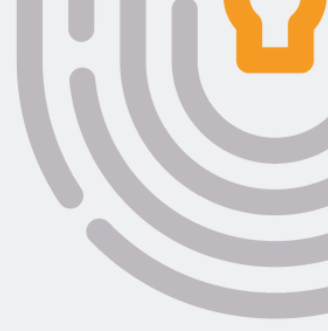

Weisen Sie nun dem Portfolio Gruppen oder einzelne Benutzer zu. Hierzu wählen Sie den entsprechenden Tab aus.

| L Kontakte 📰 Name 📰 B                            | enutzer 🔚 Grupper                      | n                                                   |           |                           |             |              |                     |                  | × Sch     | hließen |   |   |   |   |   |   |   |                |       |  |  |
|--------------------------------------------------|----------------------------------------|-----------------------------------------------------|-----------|---------------------------|-------------|--------------|---------------------|------------------|-----------|---------|---|---|---|---|---|---|---|----------------|-------|--|--|
| III Benutzer 33 Gesamt                           |                                        |                                                     |           |                           |             |              |                     |                  | H Speic   | chern   |   |   |   |   |   |   |   |                |       |  |  |
| Q Benutzername                                   | ×                                      | Q Dn                                                |           | ×                         | Q R         | olle         | ×                   | Q Gerät          | eanzahl 🗙 |         |   |   |   |   |   |   |   |                |       |  |  |
| Q Beliebig                                       | ×                                      |                                                     |           |                           |             |              |                     |                  |           |         |   |   |   |   |   |   |   |                |       |  |  |
| Benutzergruppen                                  | Android Geräte DA<br>te Benutzer DBenu | Auto-Update MobiVisor 🕻<br>tzer mit Notizen 🗋 Gelös | Ece D (   | Geschäftsfü<br>er von LDA | ihrung 🖸 IC | )S Datenschu | tzvorlage 🔲 Keine G | Gruppe Alles anz | eigen     |         |   |   |   |   |   |   |   |                |       |  |  |
| O Benutzerauswahl<br>Markieren Sie alle Benutzer | Benutzername                           | 11                                                  | Geräte 11 | LDAP 11                   | ASM OIT     | ABM OIT      | Hinzugefügt am 11   | Rolle            | Gruppen   |         |   |   |   |   |   |   |   |                |       |  |  |
| 0                                                | admin<br>admin                         |                                                     | 0 C       | 0                         | 0           | 0            | 0                   | 0                | 0         | 0       | 0 | • | 0 | 0 | 0 | 0 | 0 | 05.02.24 16:18 | Admin |  |  |
|                                                  | Test<br>test@test.de                   |                                                     | 0         | 0                         | 0           | 0            | 25.05.20 14:54      | Admin            |           |         |   |   |   |   |   |   |   |                |       |  |  |

- Wählen Sie nun die Benutzer oder Gruppen aus
- Durch SPEICHERN sind diese dem Portfolio nun zugewiesen

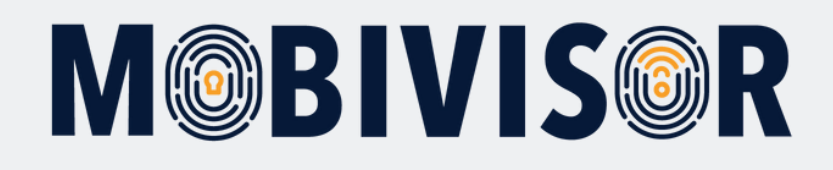

#### Sie können nun SCHLIESSEN anklicken.

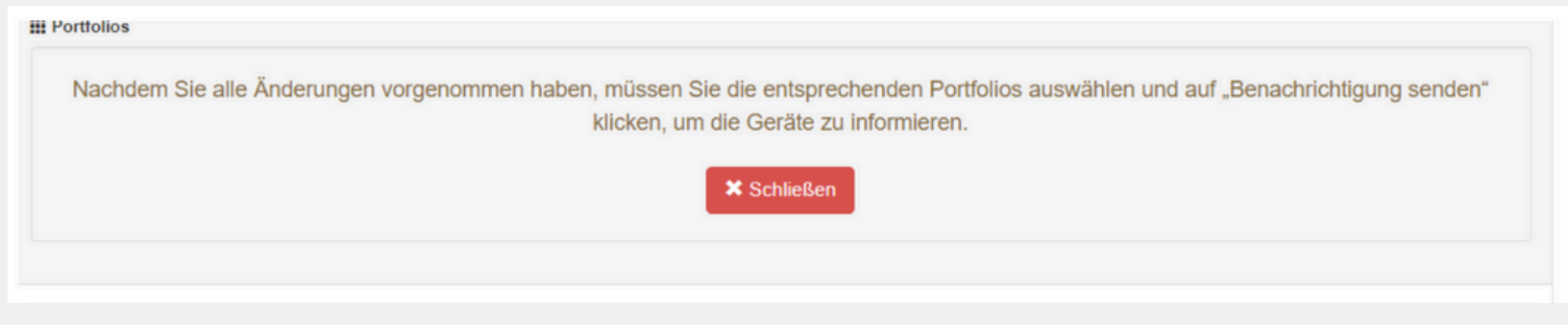

#### Schritt 9

Nun werden die Kontakte mit der MobiVisor Contacts App synchronisiert.

| III Portfolios |                |            | 🕫 Benachr           | ichtigung sende | n 🕂 Hinzufügen |              |           |
|----------------|----------------|------------|---------------------|-----------------|----------------|--------------|-----------|
| Q Name         | ×              | Q Beliebig | ×                   |                 |                |              |           |
| Alle markieren | Name           | 11         | Anzahl der Kontakte | 11              | Aktionen       |              |           |
|                | IOTIQ MDS Team |            | 0                   |                 | 💕 Kopieren     | 🖍 Bearbeiten | 🗂 Löschen |
|                | Test           |            | 3                   |                 | Kopieren       | 🖍 Bearbeiten | 🗂 Löschen |

- Wählen Sie das neue Portfolio aus und klicken Sie auf "Benachrichtigung senden".
- In der MobiVisor Contacts App erscheinen die Kontakte nun automatisch.

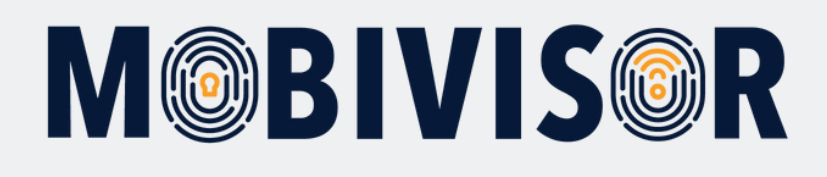

# Auf den mobilen Geräten Schritt 10

Wechseln Sie nun wieder zum mobilen Gerät und öffnen Sie die MobiVisor Contacts App.

- In der App werden die Änderungen angezeigt. Funktioniert dies nicht sofort, können über die drei kleinen Punkte die Kontakte aktualisiert werden.
- Der User klickt erneut auf das kleine Telefon, um zu synchronisieren.

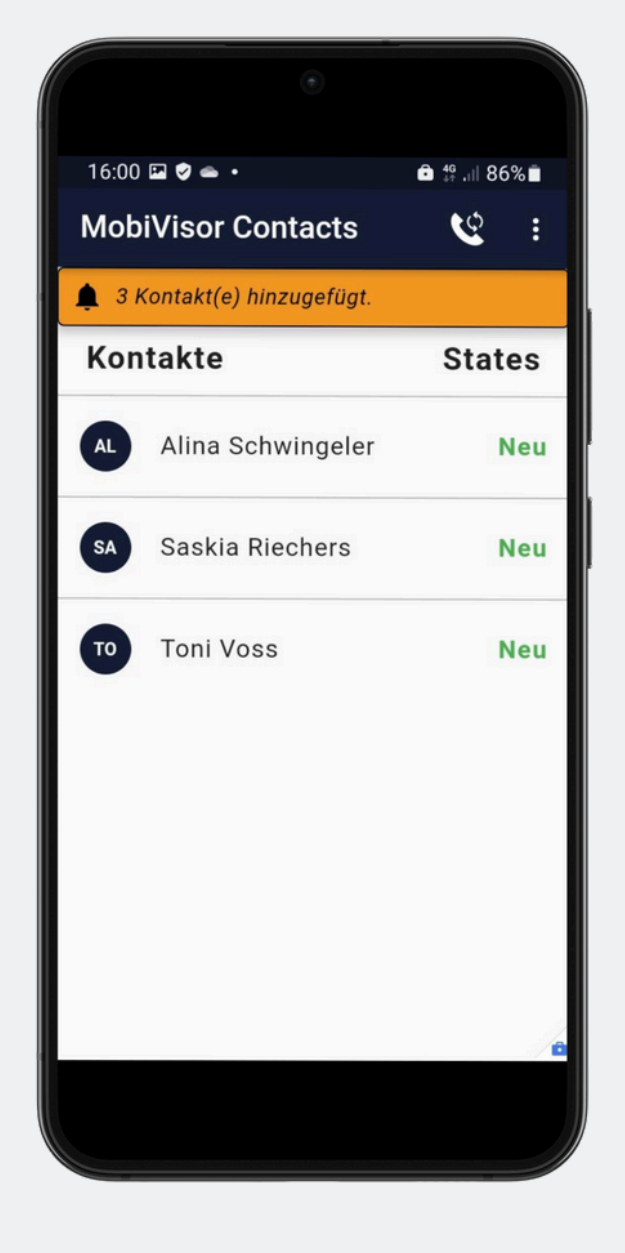

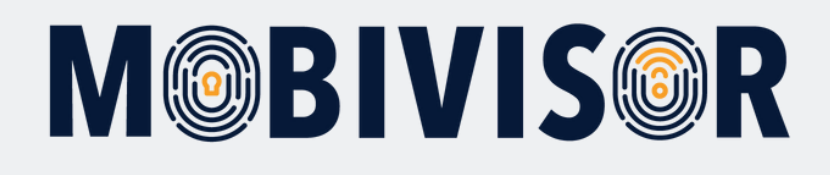

#### Hinweis

In den Kontakten wird das folgende Feld angezeigt:

 Dies wird vom MDM ausgegeben und wird zur eindeutigen Identifizierung des importierten Kontaktes benötigt. Darüber können die Änderungen an den Kontakten zugewiesen werden.

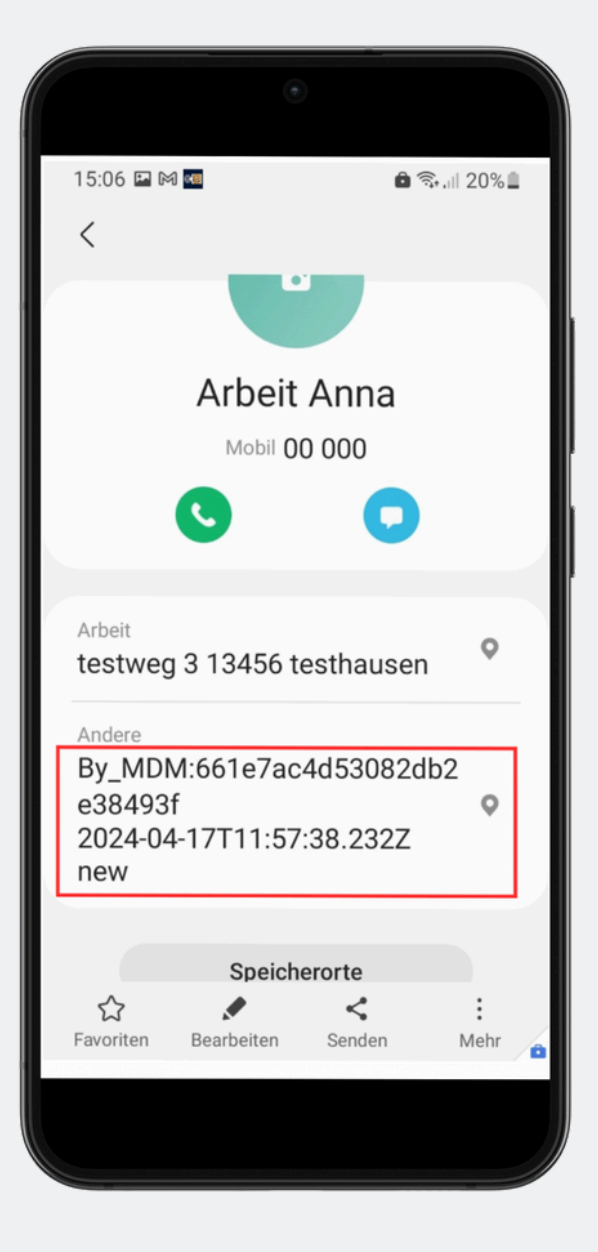

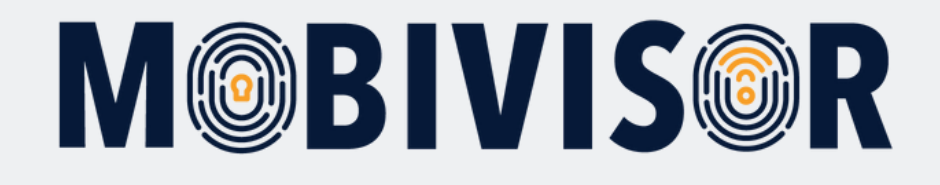

### Haben Sie Fragen?

**Oder benötigen Sie unsere Hilfe?** Kein Problem, unser Team ist gerne für Sie da.

**Rufen Sie uns an unter:** Tel: +49 (0) 341 991601 42

**Oder schreiben Sie eine Mail an:** mds@iotiq.de